## How to retrieve a lost password:

STEP 1

Click "LOGIN"

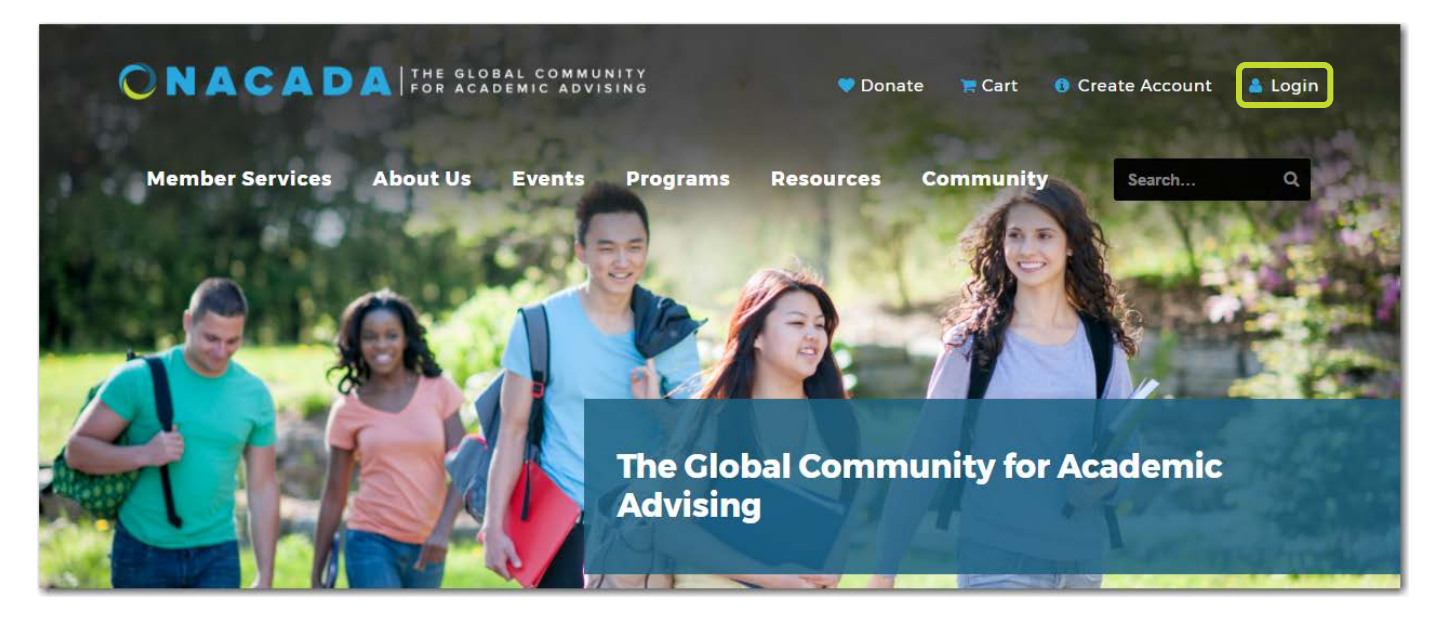

## STEP 2:

Select "I forgot my password." Enter your primary email address; click "Next" If you cannot remember what was selected as the primary e-mail address, select "I don't know what email I used for my user account." Enter any set of addresses that you might have used. Click "Find my user account"

| Sign In Help                                                                                                    | Sign In Help                                                                                                    |
|----------------------------------------------------------------------------------------------------|----------------------------------------------------------------------------------------------------|
| Let's get you signed in to NACADA                                                                                          | Let's get you signed in to NACADA                                                                                                    |
| Select the situation that best applies to you.                                                                             | Select the situation that best applies to you.                                                                                                    |
| I don't know what email I used for my user account.                                                                        | I don't know what email I used for my user account.                                                                                                    |
| I forgot my password.                                                                                                    | I forgot my password.                                                                                                    |
| I asked for sign in assistance, but never received the email.                                                              | I asked for sign in assistance, but never received the email.                                                                                                    |
| Forgot my password                                                                                                    |                                                                                                    |
| Please enter your email address, and/or user name, if different. Then click "Next" below.                                  | Look for the e-mail address used as the user name of your                                                                                                    |
| We will use these pieces of identification to locate your NACADA record so we can get you logged<br>in quickly and easily. | existing user account                                                                                                    |
| Email Address                                                                                                    | You can give us up to 3 email addresses, so we can help you find which one was<br>used to create your SMEP sign in.                                                                                                    |
| User name or ID                                                                                                    | <ul> <li>If we find that one of these email addresses exists in our records, we'll use it to send you your user name and a link to sign in with it.</li> <li>If we can't find any of the emails you enter, you can create a new quick access user account</li> </ul> |
| Next                                                                                                    | with the email of your choice.                                                                                                    |
|                                                                                                    | Email Address                                                                                                    |
|                                                                                                    | Second Email Address                                                                                                    |
|                                                                                                    | Third Email Address                                                                                                    |
|                                                                                                    | Find My User Account                                                                                                    |

## STEP 3A: If your email was found in the system

If you do not have a secret question; click "Yes" to have an email sent with a link to STEP 4

If you do have a secret question, enter the answer to your question as well as the CAPTCHA phrase. Click "*Next*" to go to STEP 4

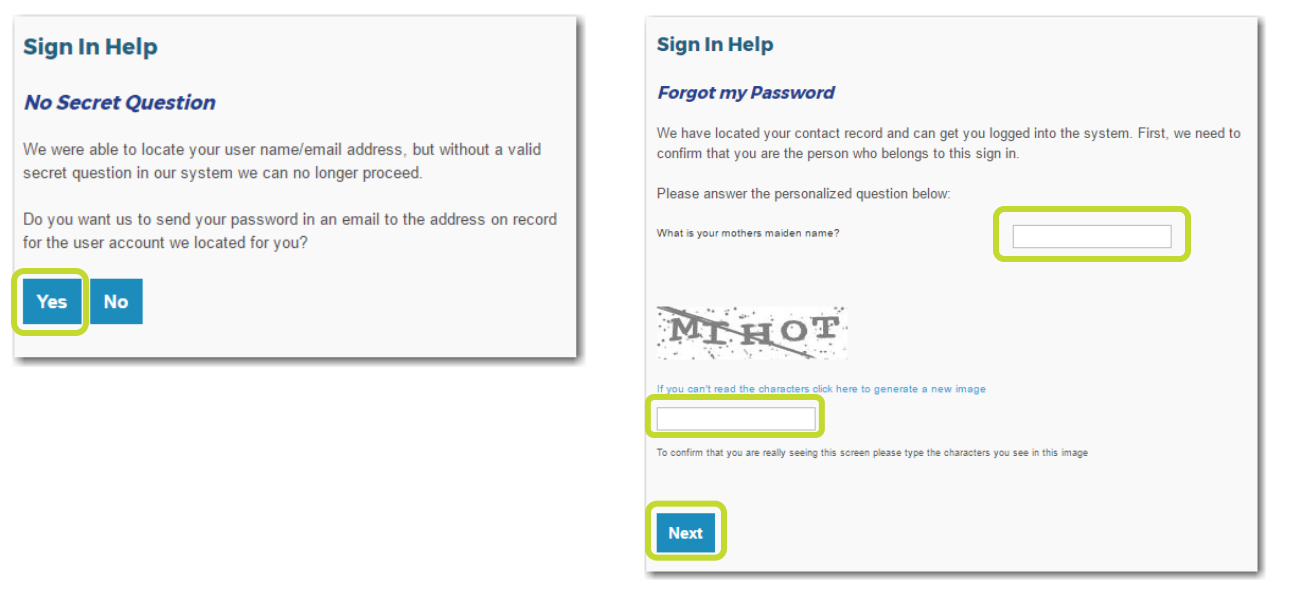

STEP 3B: If your email was not found in the system, you will receive the following messages:

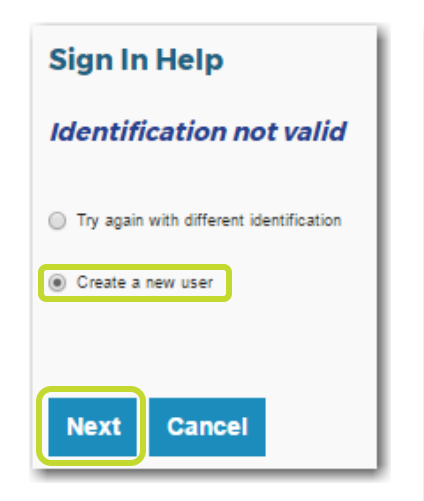

Select "Create a new use," Click "Next" Complete the form and select "Create account and sign in"

| Create New User Account                                                                                                    |                                                                |
|----------------------------------------------------------------------------------------------------|----------------------------------------------------------------|
| Please Complete all fields below to create your New User account.<br>We recommend the password to follow these criteria: at least length = 10, numeric character | ers = 1, upper case characters = 1, lower case characters = 1. |
| First Name                                                                                                    |                                                                |
| Middle Name                                                                                                    |                                                                |
| Last Name                                                                                                    |                                                                |
| E-mail                                                                                                    |                                                                |
| Please confirm email address                                                                                                    |                                                                |
| Web Login Name                                                                                                    |                                                                |
| Web Login Password                                                                                                    |                                                                |
| Type it again                                                                                                    |                                                                |
|                                                                                                    |                                                                |
| Secret Question                                                                                                    | Do not have a secret que 🔻                                     |
| Secret Answer                                                                                                    |                                                                |
| Address 1: Country/Region                                                                                                    | - •                                                            |
| Institution                                                                                                    | ADD / CHANGE INSTITUTION                                       |
| Before creating your account please confirm that you are really seeing this screen, type the characters you see in this image.                                   |                                                                |
| Create Account And Sign In                                                                                                    |                                                                |

## STEP 4:

Enter your new password. You may also create/change your secret question/answer if you would like. Click "Save Changes"

| Change My Password                                                                                                    |  |
|----------------------------------------------------------------------------------------------------|--|
| Congratulations! You are now logged into the NACADA website.                                                                                                    |  |
| To make it easier to sign in next time, please change your password here before proceeding. You may also change your personalized question and answer at this time.<br>We recommend the password to follow these criteria: at least length = 10, numeric characters = 1, upper case characters = 1, lower case characters = 1. |  |
| Web Login Name                                                                                                    |  |
| Web Login Password                                                                                                    |  |
| Re-enter New Passwor I                                                                                                    |  |
| Secret Question Do not have a secret question                                                                                                    |  |
| Secret Answer                                                                                                    |  |
| Before resetting your password we just want to                                                                                                    |  |
| 4NU9K                                                                                                    |  |
| If you can't read the characters click here to generate a new image                                                                                                    |  |
| To confirm that you are really seeing this screen please type the characters you see in this image                                                                                                    |  |
| Save Changes Cancel                                                                                                    |  |